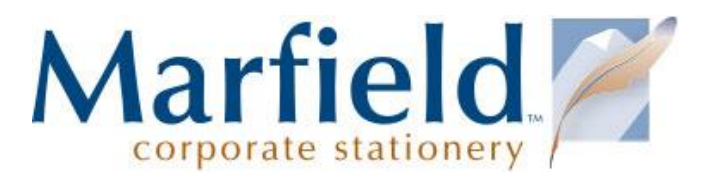

## Shopping Online for PepsiCo Branded Personalized Stationery

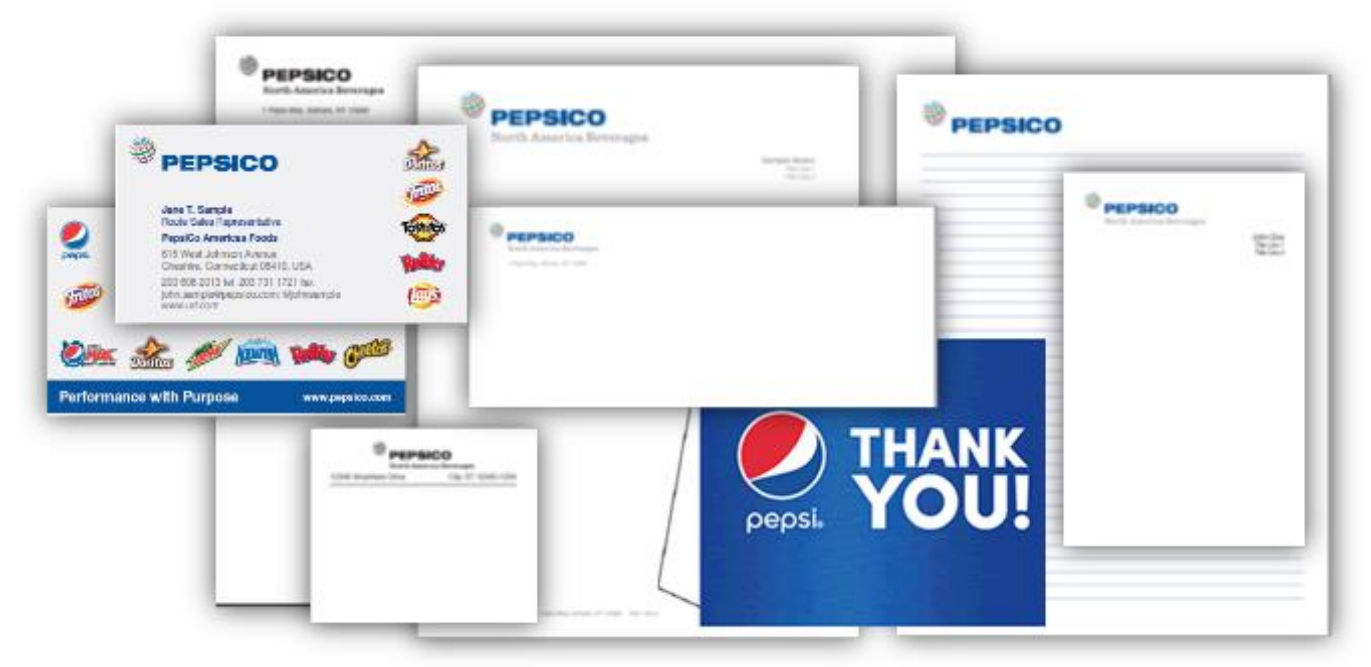

#### Customer: PepsiCo

**Marfield Corporate Stationery** (marfield.com) is a nationally certified woman-owned business specializing in office stationery, marketing collateral, brand, design and printing services for America's corporations, educational institutions, and governments. Beyond digital and offset, Marfield offers raised ink thermography, die cut shapes, embossing, engraving, and other print treatments all in-house. Marfield makes it easy to order branded business cards, letterhead, envelopes, brochures, and accessories online and through procurement punchout. Marfield provides quick delivery and ensures the integrity of your brand — across town or overseas. We are proud of our legacy of customer service, quality printing and accuracy.

American Product Distributors Inc. (americanproduct.com) is a nationally certified minority, service-disabled, veteran-owned small business specializing in custom SAAS e-catalog and punchout gateway solutions. Its APDmarketplace and eLink<sup>™</sup> systems provide clients with custom solutions for the procurement of office supplies and identity products, industrial/maintenance, repair and operation supplies.

For PepsiCo, Marfield handles stationery printing; APDmarketplace handles sales tax/payment processing.

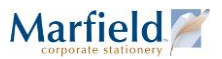

#### **Table of Contents**

| Connect Via SAP/ARIBA/APD3PepsiCo's Multiple Procurement Channels3MyPepsiCo.com SAP3PepsiCo ARIBA3marfield.apdmarketplace.com3                                                                                                    |
|----------------------------------------------------------------------------------------------------|
| Register for APDMarketplace 4                                                                                                    |
| Add APDMarketplace.com & Marfield.net to Your Browser's Trusted Sites.       5         Why This Step is Required.       5         Set Up Internet Explorer.       5         Trusted Sites       5         Cookie Exceptions in Internet Explorer       5         Set Up Firefox       6         Set Up Chrome       6 |
| Set or Reset Password7                                                                                                    |
| Log in to APDMarketplace8                                                                                                    |
| Create New Order9Select From the Product Catalog9Customizing Imprint Details and Quantity/Rush/Proof Options10Complete Order with Payment Details11                                                                                                    |
| Review Unsubmitted Orders                                                                                                    |
| Review Order History13                                                                                                    |
| Resubmit Previous Order 14                                                                                                    |
| Allow 5-6 Days for Customization15                                                                                                    |
| Rush Service Options       15         1 Day Service: (Not Same Day) \$100.00       15         2 Day Service: \$75.00       15         3 Day Service: \$25.00       15         Rush Service Conditions Apply       15                                                                                                  |
| Allow 3-4 Business Days for Shipping16Expedited Shipping: Next- or Two-Day16                                                                                                    |
| Cancellations and Changes16Cancel Order Within 24 Hours16Order Changes Within 48 Hours16                                                                                                    |
| Foreign Language Policy17                                                                                                    |

### Connect Via SAP/ARIBA/APD

#### **PepsiCo's Multiple Procurement Channels**

While Marfield handles print production, APDmarketplace handles login credentials, sales tax and payment processing. Depending on your PepsiCo group, you may use different procurement methods including SAP, ARIBA, and other online shopping applications.

#### MyPepsiCo.com SAP

If you have access to MyPepsiCo.com and have SAP Requisitioner privileges:

- 1. In your browser, go to <u>MyPepsiCo.com</u> and log in.
- 2. Select the My SAP tab.
- 3. Select Purchasing.
- 4. Select Requisitioner.
- 5. Select Shopping Cart Full Functionality.
- 6. Under Add Items Section, select Marfield Corporate Stationery, then Select Products
- 7. Follow the instructions on the site. For more details, see <u>Create New Order</u> on page 9.

For help connecting to or navigating within SAP, please contact your Helpdesk.

#### PepsiCo ARIBA

If you have access to the PepsiCo ARIBA system with Buyer privileges:

- 1. In your browser, go to **buyer.ariba.com** and log in.
- 2. Select Catalogs.
- 3. Select American Product Distributors Inc.
- 4. Click Shop.
- 5. Click Go to Catalog.
- 6. Follow the instructions on the site. For more details, see Create New Order on page 9.

For help connecting or navigating within ARIBA, please contact your Helpdesk.

#### marfield.apdmarketplace.com

If you do not have MyPepsiCo SAP Requisitioner OR ARIBA PepsiCo Buyer rights:

- 1. In your browser, go to marfield.apdmarketplace.com and log in.
  - If you have not already registered, please do so. The system has enhanced security to no longer accept generic "pbg" and "flchips" logins. If you do not use SAP or ARIBA, APD requires individual accounts. See <u>Register for APDMarketplace</u> on page 4.
  - If you have not already done so, add apdmarketplace.com to your browser's Trusted Sites. See <u>Add APDMarketplace.com & Marfield.net to</u> Your Browser's Trusted Sites on page 5.
  - If you have not set a password, please do so. See <u>Set or Reset Password</u> on page 7
- 2. Click **Go to Catalog.**
- 3. Follow the instructions on the site. For more details, see Create New Order on page 9.

#### Shopping Online for PepsiCo Branded Personalized Stationery

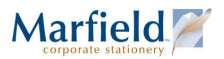

For help navigating within APDmarketplace, contact APD Customer Service at 800-849-5842.

### **Register for APDMarketplace**

**Note:** If you connect through **SAP or ARIBA**, this procedure is not needed. SAP and ARIBA use special PunchOut credentials, not individual APDMarketplace user accounts. If your group procures supplies through SAP or ARIBA, see <u>MyPepsiCo.com SAP</u> or <u>PepsiCo ARIBA</u> on page **3**.

American Products Distributors handles sales tax and payment processing through SAP, ARIBA, and its proprietary APDmarketplace. The APDmarketplace's security enhancements no longer accept generic "pbg" and "flchips" logins. The system requires individual accounts.

- 1. On marfield.apdmarketplace.com click the link to register.
- 2. All fields are required:
  - a. Company Name
  - b. First Name
  - c. Last Name
  - d. Email Address (must end with @pepsico.com)
  - e. Phone
  - f. Extension is optional
  - g. Address 1
  - h. Address 2
  - i. City
  - j. State
  - k. Zip
- 3. Proofread for accuracy.
- 4. Click the Submit button.

You will receive an email from

APDmarketplace confirming your username is your email address, along with further instructions.

See Add APDMarketplace.com & Marfield.net to Your Browser's Trusted Sites on page 5.

Next, see Set or Reset Password on page 7.

If you need help with your APDmarketplace account information, please contact APD Customer Service at 800-849-5842.

|                                                                                                    | CO Marfield             |
|----------------------------------------------------------------------------------------------------|-------------------------|
| Registered User                                                                                                    | egistration link        |
| USERNAME PASSWORD                                                                                                    |                         |
| Forgot your logn information? <u>click here</u> If you have not registered, please <u>slick here</u> User Guide <u>slick here</u>                           | 3 IN                    |
|                                                                                                    |                         |
|                                                                                                    |                         |
| Create User Request                                                                                                    | All fields are required |
| Create User Request                                                                                                    | All fields are required |
| Create User Request<br>Company Name*:<br>First Name*:                                                                                                    | All fields are required |
| Create User Request Company Name*: First Name*: Last Name*:                                                                                                 | All fields are required |
| Create User Request<br>Company Name*:<br>First Name*:<br>Last Name*:<br>Email Address*: This becomes ye                                                     | All fields are required |
| Create User Request<br>Company Name*:<br>First Name*:<br>Last Name*:<br>Email Address*: This becomes your<br>Phone*:                                        | All fields are required |
| Create User Request<br>Company Name*:<br>First Name*:<br>Last Name*:<br>Email Address*:<br>This becomes ye<br>Phone*:<br>Location                           | All fields are required |
| Create User Request<br>Company Name*:<br>First Name*:<br>Last Name*:<br>Email Address*:<br>Phone*:<br>Location<br>Address 1*:                               | All fields are required |
| Create User Request<br>Company Name*:<br>First Name*:<br>Last Name*:<br>Email Address*: This becomes ye<br>Phone*:<br>Location<br>Address 1*:<br>Address 2: | All fields are required |
| Create User Request<br>Company Name*:<br>First Name*:<br>Last Name*:<br>Email Address*:<br>Phone*:<br>Location<br>Address 1*:<br>Address 2:<br>City*:       | All fields are required |

# Add APDMarketplace.com & Marfield.net to Your Browser's Trusted Sites

#### Why This Step is Required

All shoppers must update browser settings to allow **apdmarketplace.com** and **Marfield.net** as trusted sites and allow cookies. This step:

- Allows the PunchOuts for APDmarketplace, SAP, and ARIBA to load correctly.
- Allows your order information to be saved from page to page in session "cookies".

Internet Ont

- Prevents connection issues that can interrupt checkout.
- Prevents connection issues that can result in order data loss or delays.

#### Set Up Internet Explorer

#### **Trusted Sites**

- 1. In Internet Explorer, click **Tools** and select **Internet Options**.
- 2. Click the **Security** tab.
- 3. Click the **Trusted Sites** checkmark.
- 4. Click the Sites button.
- In the Trusted sites dialog box, type https://apdmarketplace.com and click Add It should appear in the Websites box.
- 6. Click Close.

#### **Cookie Exceptions in Internet Explorer**

- In Tools > Internet Options, go to the 3<sup>rd</sup> tab named Privacy.
- 2. Click the **Sites** button.
- 3. Enter Marfield.net and click Allow.
- 4. Enter apdmarketplace.com and click Allow
- Click **OK** to close the Per Site Privacy Actions box.
- 6. Click **OK** to close Internet Options.

|                                                                                                    |                                                                                                    | -                                                                                                    | × )                            |
|----------------------------------------------------------------------------------------------------|----------------------------------------------------------------------------------------------------|----------------------------------------------------------------------------------------------------|--------------------------------|
|                                                                                                    | 2 × 1                                                                                                    | ng ×                                                                                                    | 0 1 <b>\$</b>                  |
| ecurity Privacy Content Connections Pr                                                                                                    | ograms Advanced                                                                                                    | Print<br>File<br>Zoom (75%)                                                                                                    | :                              |
| et Local intraret<br>Trusted sites<br>Trusted sites<br>Tr | ted<br>s<br>Sites                                                                                                    | Safety<br>Add site to Start menu<br>View downloads<br>Manage add-ons<br>F12 Developer Tools<br>Go to pinned sites<br>Compatibility View setting | Ctrl+J                         |
| Trusted sites                                                                                                    |                                                                                                    | Report website problems                                                                                                    |                                |
| You can add ai<br>this zone will u                                                                                                    | nd remove websites from<br>se the zone's security set                                                                         | this zone. All websites in tings.                                                                                                    | Lynch to r                     |
| Add this website to the<br>https://apdmarketpla                                                                                                    | zone:<br>ace.com                                                                                                    | Add                                                                                                    |                                |
| https://apdmarketpla                                                                                                    | ce.com                                                                                                    | Remove                                                                                                    |                                |
| C Require server verif                                                                                                    | ication (https:) for all site                                                                                                 | s in this zone                                                                                                    |                                |
| General Security Privacy Content Co<br>Settings                                                                                                    | nnections Programs Advanced                                                                                                   |                                                                                                    |                                |
| To set a standard privacy (veril instead of<br>settings, clack the Default button.     S     Custom     - Advanced or imported set                                                                                                    | Per Site Privacy Actions Manage Stes You can specify while cookies, regardless of th Type the exact address of th             | ch websites are always or never allo<br>f their privacy policy.<br>e website you want to manage, and                                            | wed to use<br>then click Allow |
| Sites Import                                                                                                    | or Block.<br>To remove a site from the list<br>and click the Remove buttor<br>Address of <u>w</u> ebste:<br>apdmarketpace.com | of managed sites, select the name i                                                                                                    | of the website                 |
| rever anow websites to request your     physical location     Pop-up Blocker     In m on Pop-up Blocker     InPrivate     Posable toobars and extensions when                                                                                                    | Managed webgites:<br>Domain<br>marfield.net                                                                                   | Setting<br>Always Allow                                                                                                    | Alow<br>Remove                 |
|                                                                                                    |                                                                                                    |                                                                                                    |                                |
|                                                                                                    |                                                                                                    |                                                                                                    | ОК                             |

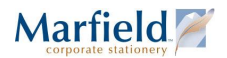

#### Set Up Firefox

- 1. In Firefox, click the Tools menu or Menu icon and click **Options**.
- 2. Click the **Privacy** tab
- 3. Under History, select Use custom settings for history.
- 4. Click the **Exceptions...** button.
- 5. Type **apdmarketplace.com** and click the **Allow** button. *It should appear in the Site list with Allow status.*
- 6. Then click Close.
- 7. Click **OK** to return to the browser.

#### Set Up Chrome

- 1. In Chrome, click the **Options Menu** icon and select **Settings**.
- 2. Scroll down to the bottom.
- 3. Click Show Advanced Settings.
- 4. Scroll down to **Privacy**, and click the **Content settings...** button.
- 5. Under **Cookies**, click the **Manage exceptions...** button.
- 6. Under Hostname pattern, enter apdmarketplace.com, make sure the Behavior is set to Allow, and click Done.
- 7. Then click **Done** to return to the main Settings tab. You may then close the **Settings** tab.

| าน         | Cptions                                                                                                    |
|------------|----------------------------------------------------------------------------------------------------|
|            |                                                                                                    |
|            | General Tabs Search Content Applications Privacy Security Sync Advanced                                                                                                    |
|            | - 10% + Tracking                                                                                                    |
|            | Tell sites that I do got want to be tracked     Tell sites that I want to be tracked                                                                                                    |
|            | New Window New Prisets Seve Page O Do not tell sites anything about my tracking preferences                                                                                                    |
|            | Earn More                                                                                                    |
|            | History                                                                                                    |
|            | Find Options Add-ass Add-ass                                                                                                    |
| the        | Exceptions - Cookies cad history                                                                                                    |
|            | Vou can specify which webties are always or never allowed to use cookies.  Developer Sideben You can specify which webties are always or never allowed to use cookies.  Diversity of the second advect of the second advect of the second a |
| site       | Address of website                                                                                                    |
|            | pdmarketplace.com                                                                                                    |
|            | Site Status Settings                                                                                                    |
|            | Allow Allow                                                                                                    |
|            | and Bookmarks                                                                                                    |
|            |                                                                                                    |
|            | Bemove Site Remove All Sites Close Cancel Help                                                                                                    |
|            |                                                                                                    |
|            |                                                                                                    |
|            | 요 🕫 🖍 🔘 🖬 🔳                                                                                                    |
|            | New tab                                                                                                    |
|            | Crri+N<br>Crri+N                                                                                                    |
| Chrome     | Settings Search settings ,                                                                                                    |
| History    | Default browser                                                                                                    |
| Extensions | Make Google Chrome the default browser                                                                                                    |
| Settings   | Google Chrome is not currently your default browser.                                                                                                    |
|            | Converting Color                                                                                                    |
| About      | - C3                                                                                                    |
|            | History Cate-H                                                                                                    |
| Chrome     | Settings Downloads Ch(+)                                                                                                    |
| History    | Privacy                                                                                                    |
| Extensions | Content settings Clear browsing data Help                                                                                                    |
| Settings   | Content settions X                                                                                                    |
| 1000       | + B                                                                                                    |
| Hoost      | Cookies                                                                                                    |
|            | Allow local data to be set (recommended)                                                                                                    |
|            | Keep local data only until you quit your browser                                                                                                    |
|            | Block sites from setting any     Cookie and site data exceptions     X                                                                                                    |
|            | Block third-party cookies an Hostname pattern Behavior                                                                                                    |
|            | Manage exceptions All apdinarketplace.com Allow                                                                                                    |
|            |                                                                                                    |
|            |                                                                                                    |
|            |                                                                                                    |
|            |                                                                                                    |
|            |                                                                                                    |
|            | Bone                                                                                                    |
|            |                                                                                                    |

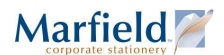

### Set or Reset Password

Once you have registered for an account on APDMarketplace, you can set a password.

**Note:** If you connect through **SAP or ARIBA**, this procedure is not needed. SAP and ARIBA use special PunchOut credentials, not individual APDMarketplace user accounts. If your group procures supplies through SAP or ARIBA, see <u>MyPepsiCo.com SAP</u> or <u>PepsiCo ARIBA</u> on page **3**.

To set a new password on the APDMarketplace:

- 1. Go to https://marfield.apdmarketplace.com/shopping/ecommerce/user/resetPassword.xhtml
- Enter your Username. In most cases this is your email address ending @pepsico.com. However, if your email address does not work, contact <u>service@marfield.com</u> to request your PepsiCo APD Username.
- 3. Click Submit.
- Check your inbox for a Password Reset email from apdmarketplace.com with a timesensitive link. (For your security, the email link expires after a few hours.)
- 5. Click that link to the page where you may enter and confirm your new password.
- 6. Click Store changes.
- Your browser returns to the Home page, where you may use your Username and new password to log in.

| AMERICAN PRODUCT<br>DISTRIBUTORS INCORPORATED |  |
|-----------------------------------------------|--|
| Reset Password                                |  |
| SUBMIT                                        |  |

| Passwon                       | d Reset - Message (HTML)                               |                 |          |              |           |
|-------------------------------|--------------------------------------------------------|-----------------|----------|--------------|-----------|
| From:                         | no-reply@apdmarketplace.com                            |                 | Sent:    | Wed 2/11/201 | 5 12:50 F |
| To:                           | TereLyn Hepple                                         |                 |          |              |           |
| Cc:                           |                                                        |                 |          |              |           |
| Subject:                      | Password Reset                                         |                 |          |              | _         |
| Clinite T                     | interes and Decomposite                                |                 |          |              |           |
|                               |                                                        | 4 1 /           | D        | 1.1.         | 12        |
| https://r                     | narfield.apdmarketplace.com:443/shopping/ecom          | imerce/login/ne | wPass    | word xhtm    | <u>u/</u> |
| genKey                        | =x0m25TDdRcGGfAKOAJcjP&emailKey=bF                     | Y0CVAJGd8so     | HUZ      | <u>lOaKv</u> |           |
|                               |                                                        |                 |          |              |           |
| ile <u>E</u> dit <u>V</u> iew | r Higtory Bookmarks Tools Help                         |                 |          |              |           |
| Marfield Cor                  | por Marfield Corpor Marfield Corpor 🔯 eLink for Bu eCo | mmerce Lo eCom  | merce Lo | eCommerce    | - × +     |
| 0                             |                                                        |                 | -        |              |           |
| 🐑 🗎 https;                    | //marfield.apdmarketplace.com/shoj 🛡 C 🔍 Search        |                 | 5 -      | 7 🛄 🖲        | 9 »>      |
|                               |                                                        |                 |          |              |           |
| Change pa                     | assword                                                |                 |          |              |           |
| Entor nov                     | v pacaword:                                            |                 |          |              |           |
| Enter nev                     | v password.                                            |                 |          |              |           |
| Confirm t                     | he new password                                        |                 |          |              |           |
| 00111111                      |                                                        |                 |          |              |           |
| Store chan                    | ges                                                    |                 |          |              |           |
|                               |                                                        |                 |          |              |           |
|                               |                                                        |                 |          |              |           |
| 1                             | "                                                      |                 |          |              |           |

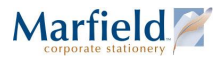

### Log in to APDMarketplace

Once you have set up an account and password on APDMarketplace, you can log in.

**Note:** If you connect through **SAP or ARIBA**, this procedure is not needed. SAP and ARIBA use special PunchOut credentials, not individual APDMarketplace user accounts. If your group procures supplies through SAP or ARIBA, see <u>MyPepsiCo.com SAP</u> or <u>PepsiCo ARIBA</u> on page **3**.

To log in to the APDMarketplace:

- 1. Go to https://marfield.apdmarketplace.com
- Enter your Username. In most cases this is your email address ending @pepsico.com. However, if your email address does not work, contact <u>service@marfield.com</u> to request your PepsiCo APD Username.
- Enter your **Password**.
   If you forget or do not yet have a password, see <u>Set or Reset</u>
   <u>Password</u> on page 7.
- 4. Click Login.
- 5. Scroll down (if necessary) and click **Go to Catalog**.

| PEPSICO<br>AMERICAN PRODUCT<br>DISTRIBUTORS INCORPORATED<br>*THE SMARTER HIMF TO BHAVE DOWN COST*                                                         | Corporate stationery |
|----------------------------------------------------------------------------------------------------|----------------------|
| Registered User                                                                                                    |                      |
| PASSWORD                                                                                                    |                      |
| Remember Me LOG IN Forgot your login information? <u>click here</u> If your have not registered, provise <u>click here</u> User Guide <u>click here</u> * |                      |

| GO TO CATALOG |
|---------------|
|---------------|

### **Create New Order**

#### Select From the Product Catalog

To create a new order:

- 1. Log in to MyPepsiCo SAP, PepsiCo ARIBA or the APD Marketplace.
- 2. Click Go to Catalog.
- 3. On the Select an Activity page, click Create a New Order.
- If prompted, enter your Email Address. (Used for order confirmation and looking up unsubmitted orders. In case of connection issues between the Marfield PunchOut, APD eLink system, and your SAP/ARIBA/PepsiCo network, you can review Unsubmitted Orders and continue where you left off.)
- 5. Click Continue.
- Click the logo of your Company Name. The selected logo appears on the stationery product(s) you order.
- 7. In the **Products Menu**, click the product category to browse individual items.
- 8. Select the item your wish to order, and click **Continue**.

| Select An Activity<br>Create New Order<br>Review Unsubmitted Orders<br>Review Order History<br>Resubmit Previous Order                                                                                                    |                                                                                                    |
|----------------------------------------------------------------------------------------------------|----------------------------------------------------------------------------------------------------|
| Requestor Email Requ                                                                                                    | ired to Create New Order                                                                                                    |
| Allow 10 Business Days     Personalized business card and stationery orders generally take 5- to process. typeset, proof, print, cut, pack, and ship.     UPS Ground shipping usually takes another 3-4 business days to c     If you need your order sconer, select a Rush option or expedited U     iadditional charges may apply; see User Guide). | urn to Main Menu<br>-6 business days<br>deliver.<br>PS Shipping option<br>PS Shipping option                                |
| Marrieu nc.<br>1225 E. Crosby Road<br>Suite B1<br>Carrollton, TX 75006<br><u>service@marfield.com</u><br>Toll Free:<br>877.245.9122                                                                                                    | Products Menu           Nationally Certified Women-Owned Small Business             Business Cards           Business Cards |
|                                                                                                    | Business Cards (Specialty Styles)                                                                                           |
|                                                                                                    | Envelopes                                                                                                    |
|                                                                                                    | Labels                                                                                                    |
|                                                                                                    | Note Pads                                                                                                    |
|                                                                                                    | Note Cards<br>Greeting Cards                                                                                                |

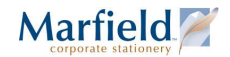

#### **Customizing Imprint Details and Quantity/Rush/Proof Options**

- 1. Select a **Quantity** for the item you wish to order (required).
- 2. Fill out imprint details (if applicable).
- 3. Click View Proof. (if applicable).
  - Review the imprint details carefully for spelling and accuracy.
  - If you need to make changes, click **Change Imprint Information**.
  - The online preview is not print-ready format. As we process your order, the data you enter will be typeset according to corporate guidelines.
- 4. If required, select the option to have a manual proof to be emailed to you prior to printing.
- 5. If required, select a rush service. See Rush Service Options on page 15.
- 6. Click Add to Shopping Cart.
- 7. Once all shopping is complete, click Submit Final Order.
- 8. Click Confirm Order.

At this point your order is saved as an Unsubmitted Order in case of connection issues between the Marfield PunchOut, the APD elink system, and the SAP/ARIBA/PepsiCo network.

| ۲                           | PEPSICO Sent Constant Sent Sent Sent Sent Sent Sent Sent Se | G #/<br># #                                                                                            |
|-----------------------------|-------------------------------------------------------------|----------------------------------------------------------------------------------------------------|
| Quantity:                   | Performance with Purpose Performance with Purpose           | ane popular sur                                                                                        |
|                             | A Marfield representative will contact you.                 | Business Card Proof                                                                                    |
|                             | Information to Print on Business Cards                      | Applicable font styles and logo sizes according to corporate guidelines will be applied to the printed |
| Name:                       | John Dee                                                    | Please proofread carefully. Changes will not be allowed after 48 hours of receipt.                     |
| Tate Line 2                 | The The The The The                                         | Cantal Card                                                                                            |
| Company Division:           | Long Department of Something A                              | From or Card                                                                                           |
| Other Company (if           | reporte evenages company                                    |                                                                                                    |
| required)                   | Disease have an end of the later second and the second      | * PEPSICO                                                                                              |
| Legal Entity (if required): | Please type as you would like it to appear on your card.    | John Dee                                                                                               |
|                             | Check here to omit address                                  | Title Title Title Title Title                                                                          |
| Address:                    | 1 Street Address                                            | Long Department of Something A<br>Repsi Beveranes Company                                              |
| City:                       | Metro                                                       | 1 Street Address                                                                                       |
| State:                      | Alabama 🔹                                                   | Metro, Alabama 11111, USA                                                                              |
| Zip                         | 11111 . USA                                                 | john.doe@pepsico.com                                                                                   |
| Phone Descriptor:           | direct   Phone Number: 555 555                              |                                                                                                    |
| Phone Descriptor:           | Choose  Phone Number:                                       | Back of Card                                                                                           |
| Phone Descriptor:           | Choose   Phone Number:                                      |                                                                                                    |
| Phone Descriptor:           | Choose   Phone Number:                                      |                                                                                                    |
| Email:                      | john.doe@pepsico.com NO                                     |                                                                                                    |
| Twitter (optional):         |                                                             |                                                                                                    |
| Web Address (optional):     |                                                             | All Sand Barrier me the                                                                                |
| Commente.                   |                                                             | Mist Spepsi lostiros 🧼                                                                                 |
|                             | 1                                                           |                                                                                                    |
|                             |                                                             | provi                                                                                                  |
|                             | View Proof Return to Products Menu                          | MAK DOUDS AND AUGUN RUMAN (                                                                            |
| -                           |                                                             |                                                                                                    |
|                             |                                                             | Performance with Purpose www.pepsico.com                                                               |
|                             |                                                             |                                                                                                    |

#### **Complete Order with Payment Details**

- 1. Fill out necessary information on APD's Check out Screen. Hints:
  - Enter the full **16 digit credit card number** (NO spaces, dashes, periods, etc.).
  - **Expiration date** requires the Month Year numbers in this format: MM-YYYY (For example February 2018 would be 02-2018)
  - All fields noted with a red \* indicates a required field.
  - For **Billing** and **Shipping**, either select an existing location or enter the address.
  - Be sure to pick **a Shipping Method**: UPS (ground), Next Day, or Second Day.
  - If prompted, select a Recipient Type Address of Business or Residence.
  - In DEPT/FRAN/LOC\* field, if you do not have a Department, Franchise, or Location ID, you may enter XXXXX.
- 2. Click on the red **Place Order** button.

You should receive an email confirmation.

| Billing Information               |                 |           |         |              |  |
|-----------------------------------|-----------------|-----------|---------|--------------|--|
| CUSTOMER PO#                      |                 |           |         |              |  |
| EMAIL ADDRESS*                    |                 |           |         |              |  |
| your.name@pepsico.com             |                 |           |         |              |  |
| NAME ON CARD*                     |                 |           |         |              |  |
| CREDIT CARD NUMBER*               |                 | EXP DATE* |         | cw           |  |
| existing billto address selection |                 |           |         |              |  |
| ADDRESS 1*                        |                 |           |         | •            |  |
| ADDRESS 2                         |                 |           |         |              |  |
|                                   |                 |           |         |              |  |
| CITY*                             | STATE*          |           | ZIP*    |              |  |
| Shipping Information              |                 |           |         |              |  |
|                                   | Deliver By      |           |         |              |  |
| SELECT AN EXISTING LOCATION       | Feb 12, 2015    |           |         |              |  |
|                                   |                 |           |         | •            |  |
| COMPANY NAME                      | REQUESTOR NAME* |           | REQUEST | FOR PHONE #* |  |
| RECIPIENT ADDRESS 1*              |                 |           |         |              |  |
| RECIPIENT ADDRESS 2               |                 |           |         |              |  |
|                                   |                 |           |         |              |  |
| CITY*                             | STATE*          |           | REQUEST | FER ZIP*     |  |
| COUNTRY*                          |                 |           |         |              |  |
| US •                              |                 |           |         |              |  |
| DEPT/FRAN/LOC*                    |                 |           |         |              |  |
|                                   |                 |           |         |              |  |
| shipping method                   |                 |           |         |              |  |
| UF3                               |                 |           |         |              |  |

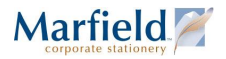

### **Review Unsubmitted Orders**

Once you have added an item to your cart, approved a proof as needed, and clicked Submit Final Order and Confirm Order, your order is saved as an Unsubmitted Order.

In case of connection issues between the Marfield PunchOut, the APD elink system, and the SAP/ARIBA/PepsiCo network, you can review these Unsubmitted Orders associated with your Requestor Email Address.

To review Unsubmitted Orders and continue where you left off:

- 1. If you haven't already done so, log in to MyPepsiCo SAP, PepsiCo ARIBA or the APD Marketplace and click **Go to Catalog**.
- 2. On the Select an Activity page, click Review Unsubmitted Orders.
- 3. If prompted, enter your Email Address.
- 4. Click Continue.
- 5. In the Review Unsubmitted Orders page, you can:
  - a. Click the **Description** link to review imprint details you've saved.
  - b. **Return to the Main Menu**, where you can Create a New Order, Review Order History, or Re-submit Previous Order.
  - c. **Specify Another Requestor Email** (to continue a colleague's order)
- 6. Click **Continue Order** to Confirm and edit imprint details for each line item, approve the proof, remove line items you no longer want, Continue Shopping to add new line items, and complete the order. See <u>Customizing Imprint Details and Quantity/Rush/Proof Options</u> on page 10 and <u>Complete Order with Payment Details</u> on page 11.

|                                                                  |                                | Select An Activity<br>Create New Order                                                                   |                                                                                                    |
|------------------------------------------------------------------|--------------------------------|----------------------------------------------------------------------------------------------------|----------------------------------------------------------------------------------------------------|
|                                                                  |                                | Review Order History                                                                                     | Requestor Email Required to Create New Order                                                                                                    |
|                                                                  | _                              | Revie                                                                                                    | Continue Return to Main Menu ew Unsubmitted Orders                                                                                                    |
| Order Date                                                       | Item Qty                       | Return to Main Men<br>Desc                                                                               | nu <u>Specify Another Requestor Email</u><br>c Item Imprint Item Total Item Status                                                                                                    |
| Continue Order<br>Order # 5439<br>Modified: 1/29/2015 3:53:54 PM | 250<br>500<br>1,000<br>3 Items | Business Cards - Get A Great Job<br>Business Cards - Get A Great Job<br>Business Cards - Get A Great Job | <u>o QR</u> 45.00 Pending <u>b QR</u> 60.00 Pending <u>b QR</u> 80.00 Pending                                                                                                    |
| Continue Order<br>Order # 5393<br>Nodified: 1/9/2015 3:48:45 PM  | 100<br>1 Items                 | Business Card - Standard Style -                                                                         | Billion \$ Brand Backside John Doe 15.00 Pending Shopping Cart                                                                                                    |
| 2ontinue Order<br>Order # 5392<br>Modified: 1/9/2015 3:46:00 PM  | 100<br>1 Items                 | Business Card - Standard Style -                                                                         | Bill         Quantity         Product Description         Imprint Summary         Price         Modify           250         Business Cards - Get A Great Job QR         Option 1 Driver Backside         45.00 Edit         Removies           500         Business Cards - Get A Great Job QR         Option 1 Driver Backside         60.00 Confirm         Removies           1,000         Business Cards - Get A Great Job QR         Option 3 Warehouse Backside         80.00 Confirm         Removies           Note:         You must confirm imprint for the items above before checking out.         Marfield will not accept changes or cancellations after 48 hours from order receipt.         Shipping Charges and applicable Sales Tax will be added.         Continue Shopping |

### **Review Order History**

Once an order is complete, you can check status and track the package:

- 1. If you haven't already done so, log in to MyPepsiCo SAP, PepsiCo ARIBA or the APD Marketplace and click **Go to Catalog**.
- 2. On the Select an Activity page, click Review Unsubmitted Orders.
- 3. If prompted, enter your Email Address.
- 4. Click Continue.
- 5. In the Review Unsubmitted Orders page, you can:
  - a. Click **View Confirmation Email** in case you have changes you wish to communicate with <u>service@marfield.com</u> and do not have the confirmation email in your files.
  - b. Click the **Description** link to review imprint details you've saved.
  - c. Click a **Shipped** link and click the tracking number to track a package.
  - d. **Return to the Main Menu**, where you can Create a New Order, Review Unsubmitted Orders, or Re-submit Previous Order.
  - e. Specify Another Requestor Email to view a colleague's orders.

| Requestor Email Required to Review Orders                                                                                                    |                                                                                                    |
|----------------------------------------------------------------------------------------------------|----------------------------------------------------------------------------------------------------|
|                                                                                                    |                                                                                                    |
| Requestor Email:                                                                                                    |                                                                                                    |
| Desire Orden Deter to Main Man                                                                                                    |                                                                                                    |
| Review Orders Return to Main Menu                                                                                                    |                                                                                                    |
| Review My Orders                                                                                                    |                                                                                                    |
| Return to Main Manu Specify Another Requestor Email                                                                                                    |                                                                                                    |
| Item City Desc Item Imprint Item Total Item Status                                                                                                    |                                                                                                    |
| 250         Business Card - Standard Style - Billion S Brand Backside         Jason Wenglarski         20.35 Confirmed           1 Items         Total Cost (not including shipping and applicable sales tax)         20.35                                                                                                    |                                                                                                    |
| 250 Business Card - Standard Style - Billion S Brand Backside Jason Wenglarski 19.35 Shipped                                                                                                    |                                                                                                    |
| 250         Business Gard - Standard Style - Billion S Brand Backside         Shirley E. Harris         19:35 Shipped           2 Items         Total Cost (not including shipping and applicable sales tax)         38:70                                                                                                    |                                                                                                    |
| 100 Business Card - Standard Style - Billion S Brand Backside Jennifer Gorrell 15.00 Shipped                                                                                                    |                                                                                                    |
| 2 Items Total Cost (not including shipping and applicable sales tax)     30.00                                                                                                    | _                                                                                                    |
| 100 Business Car Review My Order Shipping Information                                                                                                    |                                                                                                    |
| 2 Items Total Cost (n Return to Order Listing                                                                                                    |                                                                                                    |
| 100 Business Car<br>10 Pads Note Pads ID                                                                                                    | _                                                                                                    |
| 2 Items Total Cost (n Shipment Date Shipment Method Tracking Number                                                                                                    |                                                                                                    |
| 1 Items Total Cost (n                                                                                                    | J                                                                                                    |
| 250 Business Car Items Within Shipment                                                                                                    |                                                                                                    |
| 20 ross rotation of the second second | em Im                                                                                                    |
| 250 Business Card - Standard Style - Billion \$ Brand Backside Jaso<br>250 Business Card - Standard Style - Billion \$ Brand Backside Jaso                                                                                                    | n Wei                                                                                                    |
| 1 Items Total Cost (not including shipping and applicable sales tax)     18.00     10 Rode Nete Dede (Cost Cot Executed Services E Debis Inherites 21/23 Shipping                                                                                                    |                                                                                                    |
| 20 Page 102 Page 1025 1025 011 - Pepsito Financial Stateg Services - 2: room vontsion 24.72 Shipped 1/2 x8-1/2 1 targe Table (not including chipping and applicable calce tax) 24.72                                                                                                    |                                                                                                    |
| Solo Envelopes - #10 - PepsiCo Financial Shared Services     Solo Envelopes - #10 - PepsiCo Financial Shared Services     Solo Legacy Drive, Suite 100 - MD L2     681.96 Shipped                                                                                                    |                                                                                                    |
| 205 1 Items Total Cost (not including shipping and applicable sales tax) 681.96                                                                                                    |                                                                                                    |
| 500 Letterhead - 8-1/2 x 11 - PepsiCo Financial Shared Services 63.09 Shipped                                                                                                    |                                                                                                    |
| Low         Dusiness Lorus - repair.0 Emancial Shared Services         Shirely E. Harris         20x0 Shipped           250         Business Cards - PepsiCo Financial Shared Services         Christy A. Basco         20.60 Shipped                                                                                                    |                                                                                                    |
| 3 Items Total Cost (not including shipping and applicable sales tax)     104.29     1000 Envelopes - #10 - PentiCo Einopeil Shared Services 5340 Legacy Drive Suite 100 - MD 12- 146 67 Shipwad                                                                                                    |                                                                                                    |
|                                                                                                    |                                                                                                    |
| 1 Items Total Cost (not including shipping and applicable sales tax) 146.67                                                                                                    |                                                                                                    |
| 1 Items Total Cost (not including shipping and applicable sales tax) 1,000 Envelopes = #10 - PepsiCo Financial Shared Services 5340 Legacy Drive, Suite 100 - MD L2- 148.67 Shipped                                                                                                    |                                                                                                    |
|                                                                                                    | Requestor Email Required to Review Orders           Requestor Email         Review Orders           Review Orders         Return to Main Menu           Review My Orders         New Management of the Status of the Status of t |

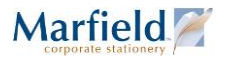

### **Resubmit Previous Order**

This page looks much like the Review Order History page; you can check status and track the package. However, it adds a **Create New Order** link. This makes it easy to reorder stationery — without having to re-enter all the imprint details. You can update the details as needed.

- 1. If you haven't already done so, log in to MyPepsiCo SAP, PepsiCo ARIBA or the APD Marketplace and click **Go to Catalog**.
- 2. On the Select an Activity page, click Resubmit Previous Order.
- 3. If prompted, enter your Email Address.
- 4. Click Continue.
- 5. In the Review Unsubmitted Orders page, you can:
  - a. Click Create New Order to edit Imprint details as needed, approve the proof, and complete the order. See <u>Customizing Imprint Details and Quantity/Rush/Proof</u> <u>Options</u> on page 10 and <u>Complete Order with Payment Details</u> on page 11.
  - b. Click **View Confirmation Email** in case you have changes you wish to communicate with <u>service@marfield.com</u> and do not have the confirmation email in your files.
  - c. Click the **Description** link to review imprint details you've saved.
  - d. Click a **Shipped** link and click the tracking number to track a package.
  - e. **Return to the Main Menu**, where you can Create a New Order, Review Unsubmitted Orders, or Re-submit Previous Order.

| f. | Specify | <b>Another Requestor</b> | Email to | view a | colleague's | orders. |
|----|---------|--------------------------|----------|--------|-------------|---------|
|----|---------|--------------------------|----------|--------|-------------|---------|

| Select An Act                                                                                                    | vity                                                                                                    |                                                                           |
|----------------------------------------------------------------------------------------------------|----------------------------------------------------------------------------------------------------|---------------------------------------------------------------------------|
| <u>Create New O</u>                                                                                                    | der Requestor Email Required to Review Orders                                                                                                    |                                                                           |
| Review Unsubmitte                                                                                                    | 1 Orders Requestor Email:                                                                                                    |                                                                           |
| Review Order H<br>Resubmit Previou                                                                                                    | story<br>Review Orders Return to Main Menu                                                                                                    |                                                                           |
|                                                                                                    | Resubmit Order from Previous Orders                                                                                                    |                                                                           |
| Allow 10 Business Days                                                                                                    | Return to Main Menu Specify Another Requestor Email                                                                                                    |                                                                           |
| Personalized business card and stationery orders gener                                                                                                    | ally take 5-6 t Order Date Item Oty Desc Item Imprint                                                                                                    | ltem<br>Total Item Status                                                 |
| to process, typeset, proof, print, cut, pack, and ship.                                                                                                    | Create New Order         250         Business Card - Standard Style - Billion S Brand Backside         Jason Wenglanski           Order # 394515         Total Cost (not including shipping and applicable sales tax)         Total Cost (not including shipping and applicable sales tax)                                                                                                    | 20.35 Confirmed<br>20.35                                                  |
| UPS Ground shipping usually takes another 3-4 busines User Guide If you need your order sooner, select a Rush option or es (additional charges may anoly: see User Guide) | s days to delli <u>Ver Confirmation Email</u> Status to delli <u>Ver Confirmation Email</u> Status to delli <u>Ver Confirmation Ema</u> | 19.35 <u>Shipped</u><br>19.35 <u>Shipped</u>                              |
|                                                                                                    | View Commanon Email 2 items 1 otal Cost (not including simpling and applicable sales tax) Shopping Cart                                                                                                    | Shipped                                                                   |
| When resubmitting a previous<br>order, you must Confirm imprint<br>details, Approve the Proof and<br>Add to Cart.<br>From your cart, you can                              | Quantity         Product Description         Imprint Summary         Price         Modify           250         Business Cards - Get A Great Job QR         Option 1 Driver Backside         45.00         Edit         Remove           500         Business Cards - Get A Great Job QR         Option 2 Sales Backside         60.00         Confirm Remove           1,000         Business Cards - Get A Great Job QR         Option 3 Warehouse Backside         80.00         Confirm Remove           Note:         You must confirm imprint for the items above before checking out.         Marfield will not accept changes or cancellations after 48 hours from order receipt.         Shipping Charges and applicable Sales Tax will be added.         Continue Shopping                                                                                                    | Shipped<br>Shipped<br>Shipped<br>Shipped<br>Shipped<br>Shipped<br>Shipped |
| Continue Shopping to add other                                                                                                    | Mew Confirmation Email Create New Order 20 Pads Note Pads (Desk Of) - PepsiCo Financial Shared Services Robin Johnston                                                                                                    | 24.72 Shipped                                                             |
| items as needed.                                                                                                    | Croler # 24167 Submitted: 10/8/2010 3:05:38 PM View Confirmation Email Total Cost (not including shipping and applicable sales tax)                                                                                                    | 24.72                                                                     |
|                                                                                                    | Create New Order         5,000         Envelopes - #10 - PepsiCo Financial Shared Services         5340 Legacy Drive, Suite 100 - MD           Order # 279890         5.000         Envelopes - #10 - PepsiCo Financial Shared Services         5340 Legacy Drive, Suite 100 - MD                                                                                                    | 681.96 Shipped                                                            |
|                                                                                                    | Sutimeter, ar20/2010/35/20 PM 1 Items Total Cost (not including shipping and applicable sales tax)  Create New Order  Son  Literate Activity of the second activity of the second activ                                                                                                    | 681.96                                                                    |
|                                                                                                    | Order # 275100-in         Source           Submitted:         7/7/2010 11:25:04 AM         Services           Submitted:         7/7/2010 11:25:04 AM         Sources           View Confirmation Email         250         Business Cards - PepsiCo Financial Shared Services         Shirley E. Harris           250         Business Cards - PepsiCo Financial Shared Services         Christy A. Basco           3 items         Total Cost (not including shipping and applicable sales tax)                                                                                                    | 20.60 <u>Shipped</u><br>20.60 <u>Shipped</u><br>104.29                    |
|                                                                                                    | Create Time Create         1.000         Envelopes _#10 - Pstp3Co Financial Shared Services         5340 Legacy Drive, Suite 100 - MD           Create Time Create         1.000         Envelopes _#10 - Pstp3Co Financial Shared Services         15340 Legacy Drive, Suite 100 - MD           Submitter, 7/6/2010 2:20 04 PM         1.1ems         Total Cost (not including shipping and applicable sales tax)         1.2205                                                                                                    | 146.67 <u>Shipped</u><br>146.67                                           |

### Allow 5-6 Days for Customization

Personalized business card and stationery orders generally take 5-6 business days to process, typeset, proof, print, cut, and pack. Default ground shipping time adds 3-4 days.

If you need your order sooner, select a Rush Service or expedited UPS Shipping option (additional charges and conditions may apply; see below).

### **Rush Service Options**

A rush charge is imposed for breaking into a production schedule. A rush charge does not include delivery or shipping charges.

#### 1 Day Service: (Not Same Day) \$100.00

Order must be received complete by 12:00 CST Noon to ship by Noon on the next working day. (24 Hours Processing Time)

#### 2 Day Service: \$75.00

Order must be received complete by 12:00 CST Noon to ship by Noon on the second working day after. (48 Hours Processing Time)

#### 3 Day Service: \$25.00

Order must be received complete by 12:00 CST Noon to ship by Noon on the third working day after. (72 Hours Processing Time)

#### **Rush Service Conditions Apply**

- All services above are subject to paper and press availability
- All services above depend on schedule availability and may require additional charges
- All charges above apply per ordered item
- All charges above are in addition to the cost of purchase price of the item
- Orders requiring a specific time of delivery are subject to additional charges
- All charges listed above are in addition to the cost of shipping. We must be notified if expedited shipping is required
- Exceptions to the above quoted charges are items requiring foreign language translation, large quantity requests as well as orders where a proof is requested before printing

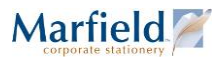

### Allow 3-4 Business Days for Shipping

Unless you select otherwise at Checkout, your order will ship via UPS Ground.

UPS Ground shipping usually takes 3-4 business days to deliver. Custom print production time adds 5-6 business days.

#### Expedited Shipping: Next- or Two-Day

If you need your order sooner, select an expedited UPS Next-Day or UPS Two-Day.

Additional charges may apply, subject to pricing from United Parcel Service (ups.com) calculated once your package is ready to ship.

### **Cancellations and Changes**

#### **Cancel Order Within 24 Hours**

If you wish to cancel your order, please do so in writing within 24 hours.

To do so, reply to your Confirmation Email with a message to <u>service@marfield.com</u>.requesting that we cancel your order. If you do not have your confirmation email, you can look it up online in Order History. See <u>Review Order History</u> on page 13. In this way, we will have the Marfield order number, APD number, and PepsiCo purchase order number so we can match your order details to any job ticket in production and cancel your billing transaction.

#### **Order Changes Within 48 Hours**

If you wish to make changes to your order quantity, product style, or imprint details, please do so in writing within 48 hours.

A manual typesetting fee of 7.50 may apply per line item where imprint details are changed.

To do so, reply to your Confirmation Email with a message to <u>service@marfield.com</u>.requesting specific changes to your order's quantity, product style, or imprint details. If you do not have your confirmation email, you can look it up online in Order History. See <u>Review Order History</u> on page 13. In this way, we will have the Marfield order number, APD number, and PepsiCo purchase order number so we can match your order details to any job ticket in production and update your billing transaction.

### Guarantee & Returns

Your complete satisfaction is our priority. If you are dissatisfied with the quality of our product, you will receive equal replacement or full credit.

Contact us Toll Free 1-877-245-9122 or via email service@marfield.com.

### Foreign Language Policy

We offer foreign translation and typesetting services for Dual-Language business cards.

The charges below will be assessed per business card order (per name) and are applicable for translation from English to one of the following languages. These charges may also apply when language translation is provided.

| \$120      | \$150           |
|------------|-----------------|
| Chinese    | Arabic          |
| Japanese   | Lao             |
| Korean     | Thai            |
| Spanish    | Vietnamese      |
| French     | Russian         |
| Italian    | Hindi           |
| German     | Turkish         |
| Portuguese | Polish          |
| U          | Dutch           |
|            | Czechoslovakian |
|            | Greek           |
|            | Armenian        |
|            | Basque*         |
|            | Catalan         |
|            | Swedish         |
|            | Finnish         |
|            | Danish          |
|            | Norwegian       |
|            | Hebrew          |
|            |                 |

\* Quoted at time of order.

Other languages available, call for rates.

All charges listed above will be assessed in addition to the printing price of each business card order.

Allow 2-7 business days for translation service. Printing production time is additional. Call for rush services and fees.

Disclaimer: Marfield uses qualified, reliable sub-contractors for these services. Marfield cannot guarantee the accuracy of the translation as many dialects and "slangs" exist in each language and only the actual translator or typesetter makes this distinction. Our experience is that many English words translate into multiple meanings, across the language barriers and the translators can only use the interpretation they determine to be accurate based on the information provided. Marfield recommends that our customers utilize all available resources to them for verifying that the proofs that we provide are accurately translated and typeset.